## 挿入→SmartArt→循環クリック

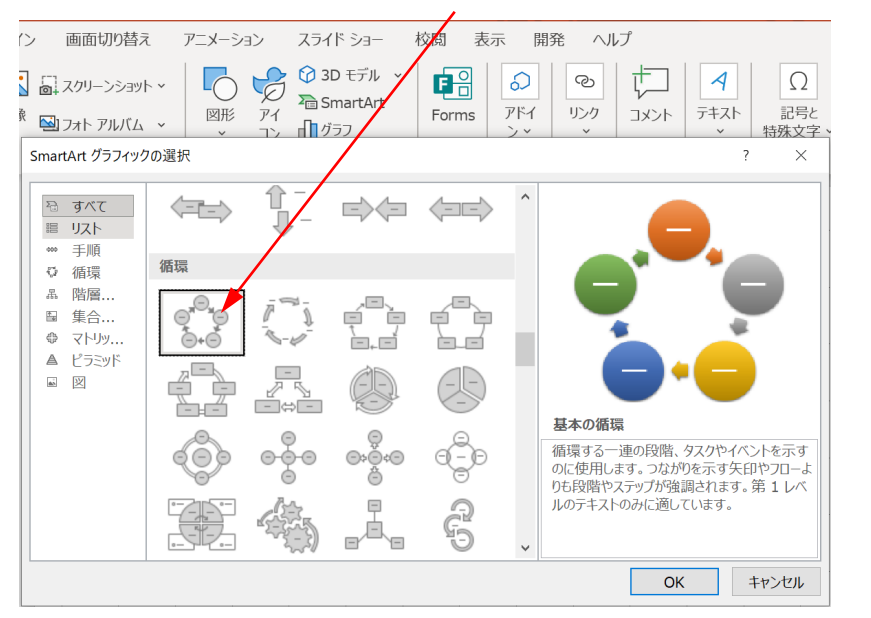

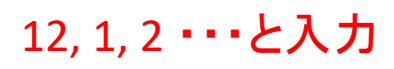

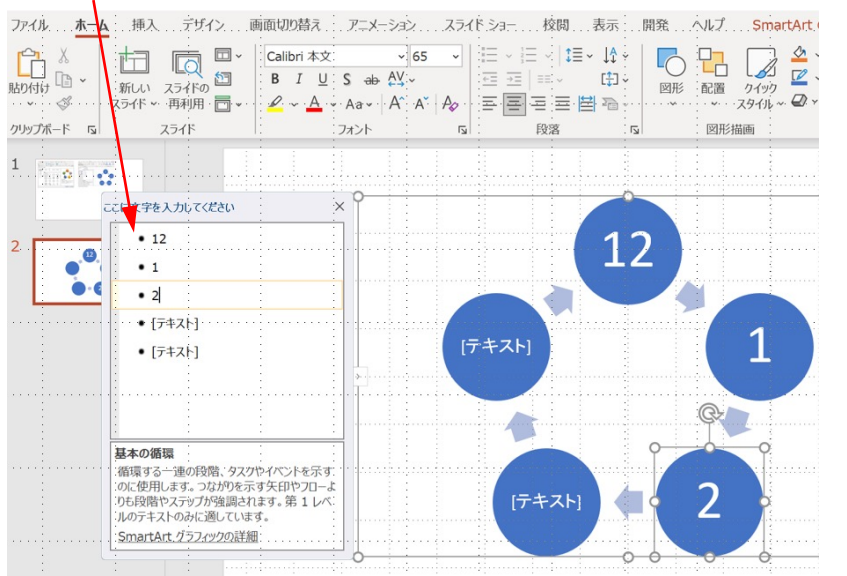

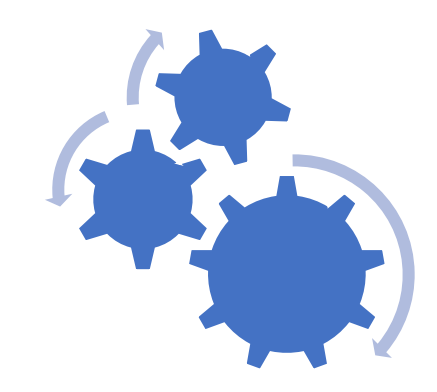

## Ctrl+Shift+Gでグループ化解除 矢印消去→グループ化

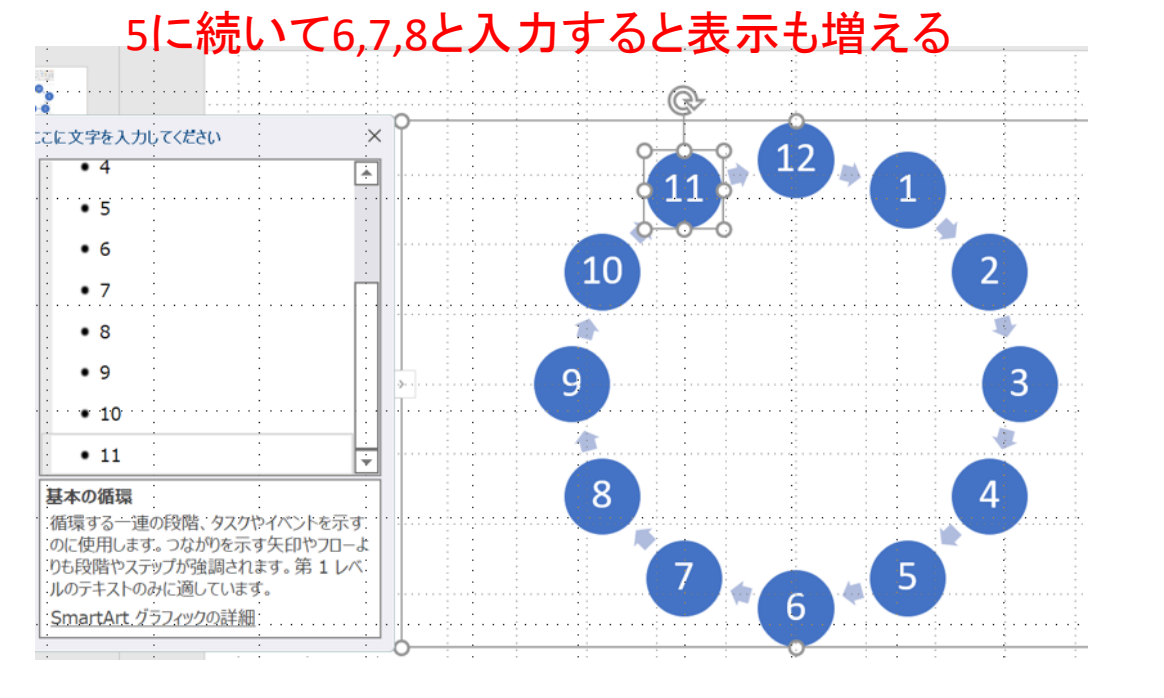

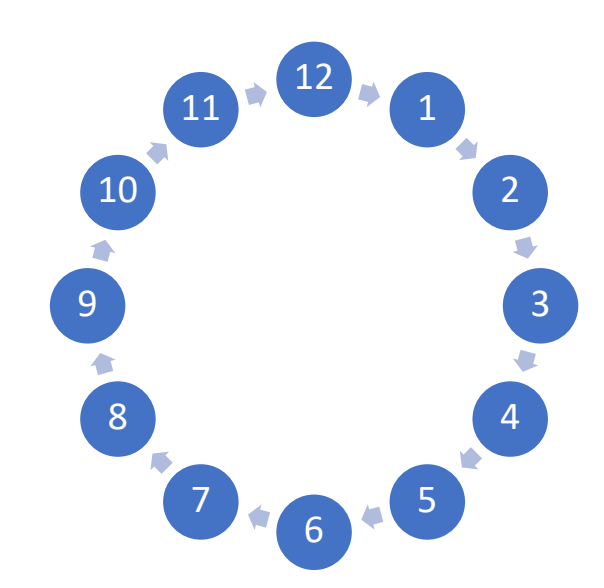

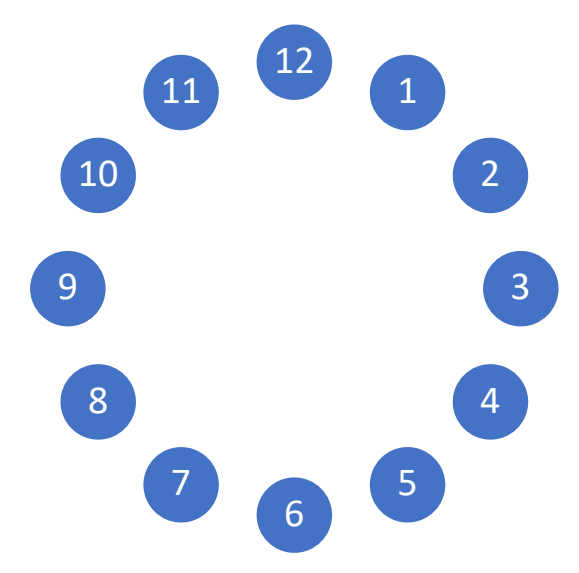

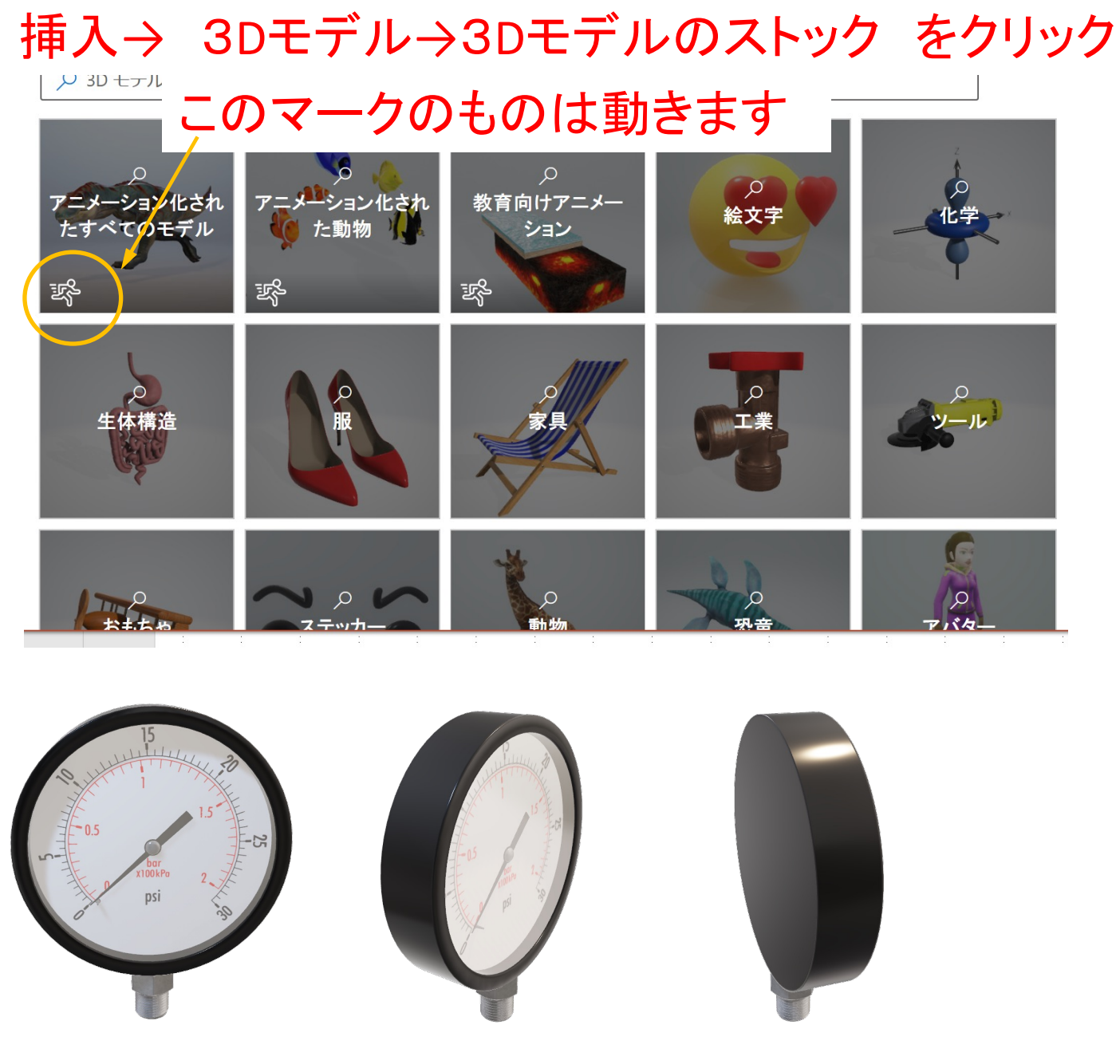

視点をいろいろ変えられます

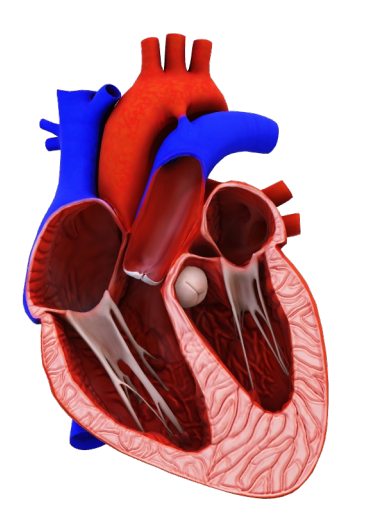

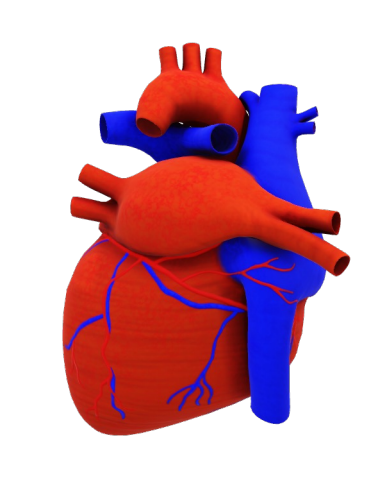

▷を押すと心臓が動きます

このマークをドラッグすると 向きが変わります